## EMC アナライザ

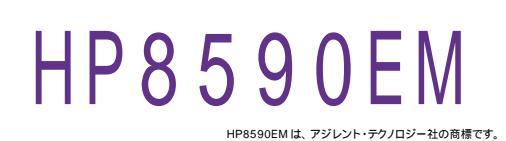

| 品番                                                              | GP・IBボード  | 価格               | 動作環境                     |  |
|-----------------------------------------------------------------|-----------|------------------|--------------------------|--|
| W32 · 8590 · R                                                  | ラトックシステム社 |                  | Win98SE/Me               |  |
| W32-8590-C                                                      | コンテック社    | 55,000ฅ          | Win 2000/Xp<br>Excel2000 |  |
| W32-8590-N                                                      | NI社       | (消費税は含まれておりません。) | Excel2002/2003           |  |
| 使用できる機種 HP8591EM ,8591A ,HP8593EM ,HP8594EM ,HP8595EM ,HP8596EM |           |                  |                          |  |

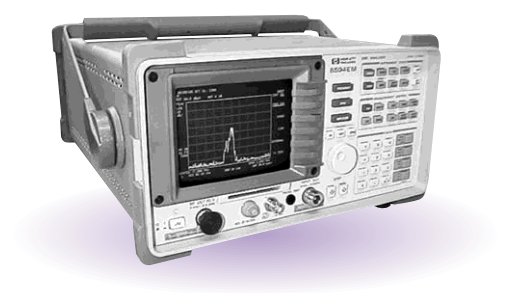

## 機能

画面上の「スペクトル波形」「Peakレベル」「Centerレベル」「測定条件」を Excel シートに取 り込み、必要ならスペクトル波形を自動的に作図します。

スペクトルの判定値ラインを設定し、その判定値を越えた場合は、Excelシートの値は赤色で表 示されます。また、スペクトル波形と判定ラインを同時に作図します。

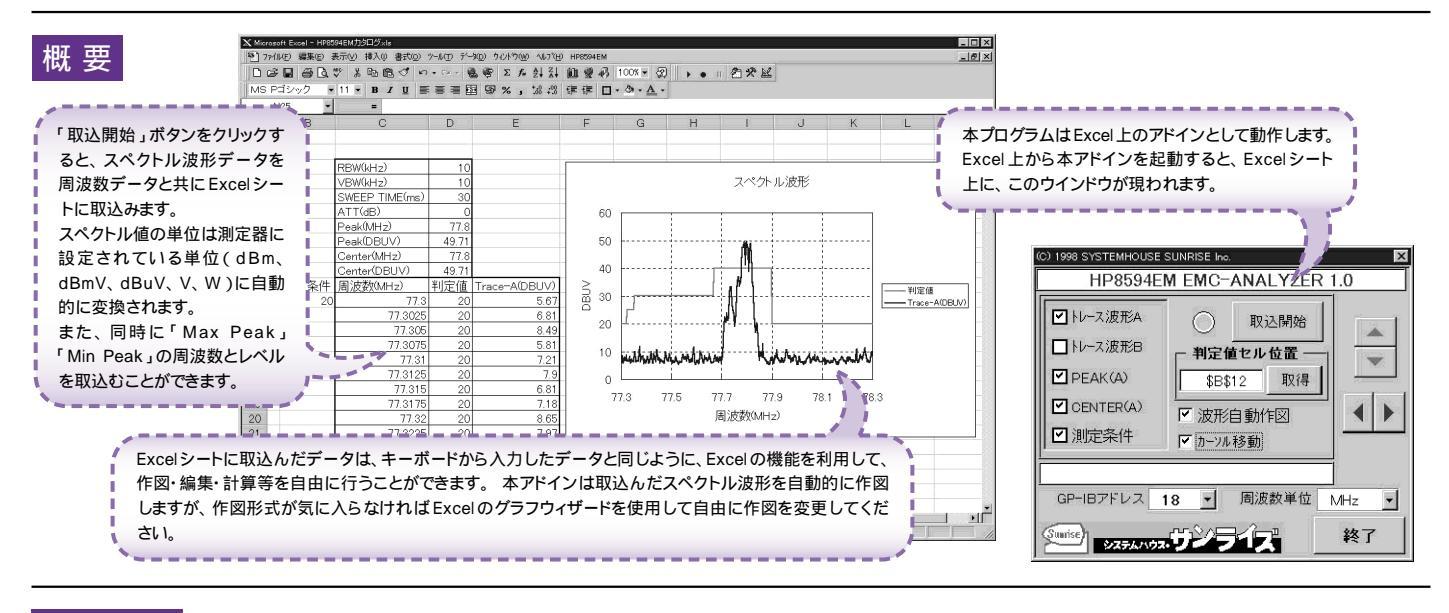

## 協作当四

| 操作説明                                                                             | (C) 1998 SYSTEMHOUSE SUNRISE Inc.                                                | チェックを付けた項目のデータ取込を開始します。                                                                     |  |
|----------------------------------------------------------------------------------|----------------------------------------------------------------------------------|---------------------------------------------------------------------------------------------|--|
| 取込中は「赤色」、停止中は「灰色」となります。                                                          | HP8594EM EMC-ANALYZER 1.0                                                        | 判定値セル位置の入力。「取得」ボタンにより、自動的に<br>入力されます。空欄の場合、判定は機能しません。                                       |  |
| 取込む項目にチェックを付けます。同時に複数の項目<br>にチェックを付つけることも可能です。<br>「PEAK(A)」「CENTER(A)」は、トレースA波形の | ●<br>トレース波形B<br>● PEAK(A)<br>● PEAK(A)                                           | スペクトル波形と比較判定する数値の入力されている<br>セルの最上部にカーソルを移動し、「取得」をクリックし<br>ます。                               |  |
| 値です。' 測定条件」は、測定時の' RBW」' VBW」<br>「SWEEP TIME」「ATT」の測定値を取込みます。                    | <ul> <li>✓ CENTER(A)</li> <li>✓ 波形自動作図</li> <li>✓ 測定条件</li> <li>✓ 加考動</li> </ul> | Excelシート上のカーソルを左右 / 上下に移動します。<br>Excelシート上のカーソルを移動しデータ取込開始位置<br>を決定します。「取込開始」ボタンをクリックするとカーソ |  |
| 単位を指定します。                                                                        |                                                                                  | ルロ直からト方向ヘテーダを取込みよ9。<br>取込んだ波形データを自動的に作図します。                                                 |  |
| 測定器本体で設定した GP - IB アドレスと同じ値を設<br>定します。                                           |                                                                                  | 波形データ取込後、次の取込データが前のデータに<br>上書きしないようにカーソルを自動的に右へ移動し<br>ます。                                   |  |

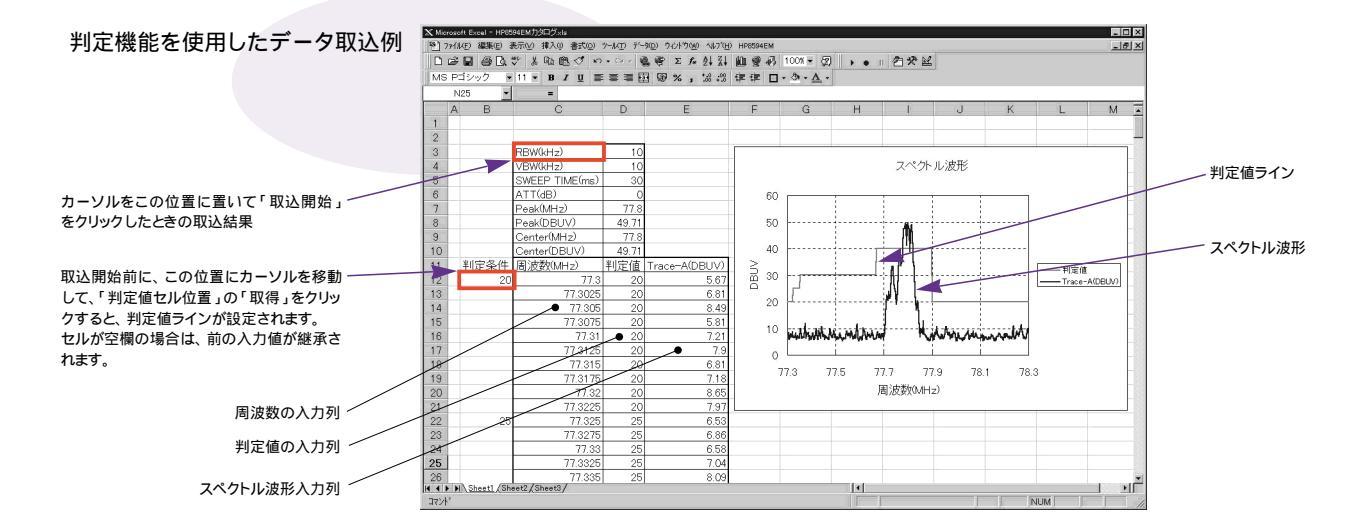